## Introduction to KVM

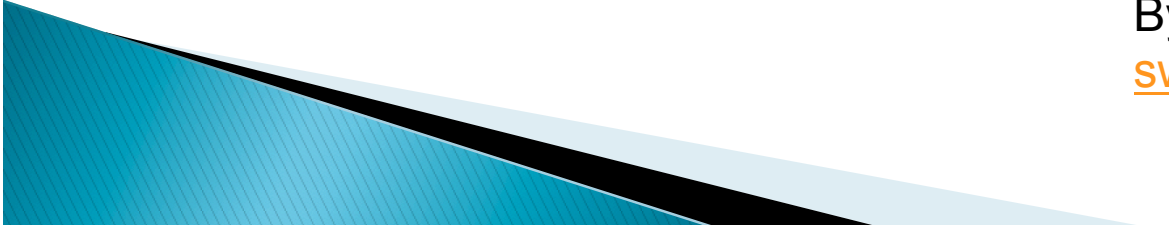

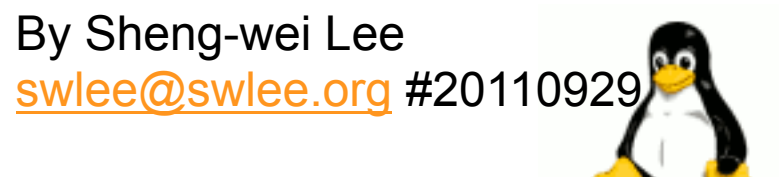

# Outline

- Hypervisor KVM
- virt-manager
- Libvirt
- Migration

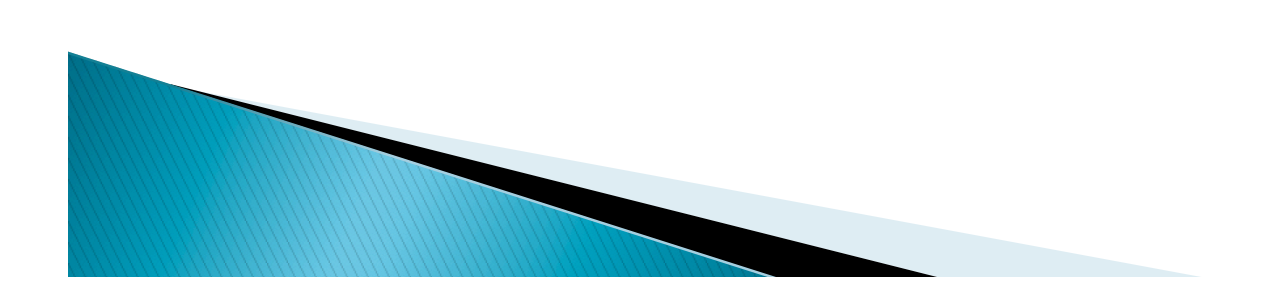

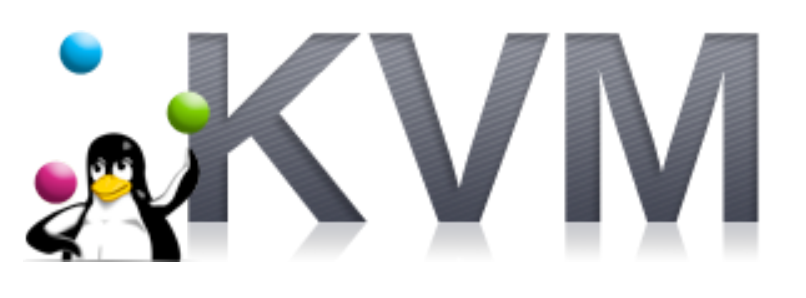

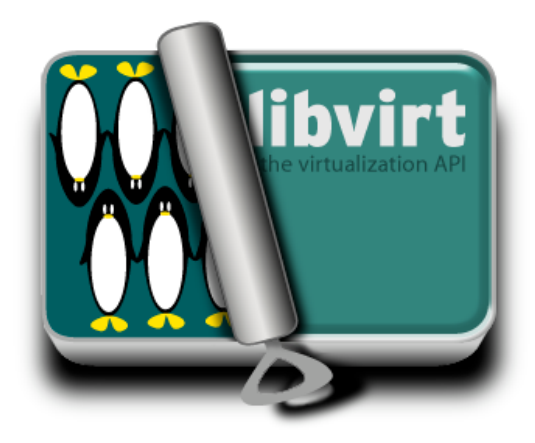

## Outline

- How to install KVM.
- Bridged Networking
- Virsh

How to new a VM How to adjust the setting of a VM. How to make an image of a VM How to new a VM using an existed image How to close a VM.

Virt-manager (VMM)

### KVM – Kernel Based Virtual Machine

KVM (for Kernel-based Virtual Machine) is a full virtualization solution for Linux on x86 hardware containing virtualization extensions (Intel VT or AMD-V). It consists of a loadable kernel module, kvm.ko, that provides the core virtualization infrastructure and a processor specific module, kvm-intel.ko or kvm-amd.ko. KVM also requires a modified QEMU although work is underway to get the required changes upstream.

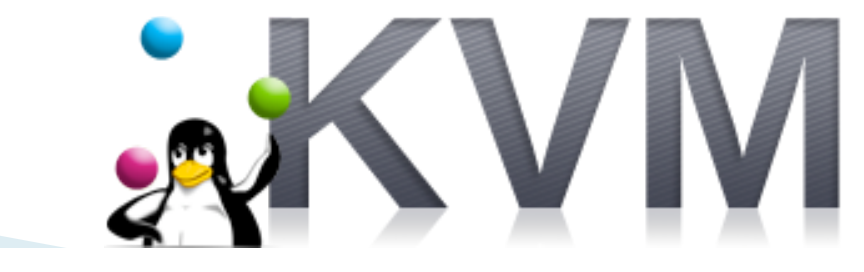

### KVM – Kernel Based Virtual Machine

- Using KVM, one can run multiple virtual machines running unmodified Linux or Windows images. Each virtual machine has private virtualized hardware: a network card, disk, graphics adapter, etc.
- The kernel component of KVM is included in mainline Linux, as of 2.6.20.
- KVM is open source software.

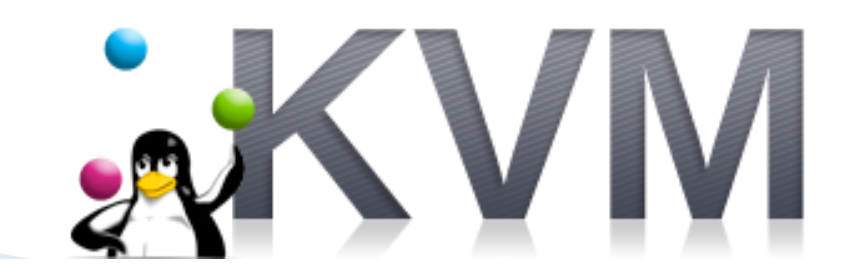

### The virtualization components with KVM

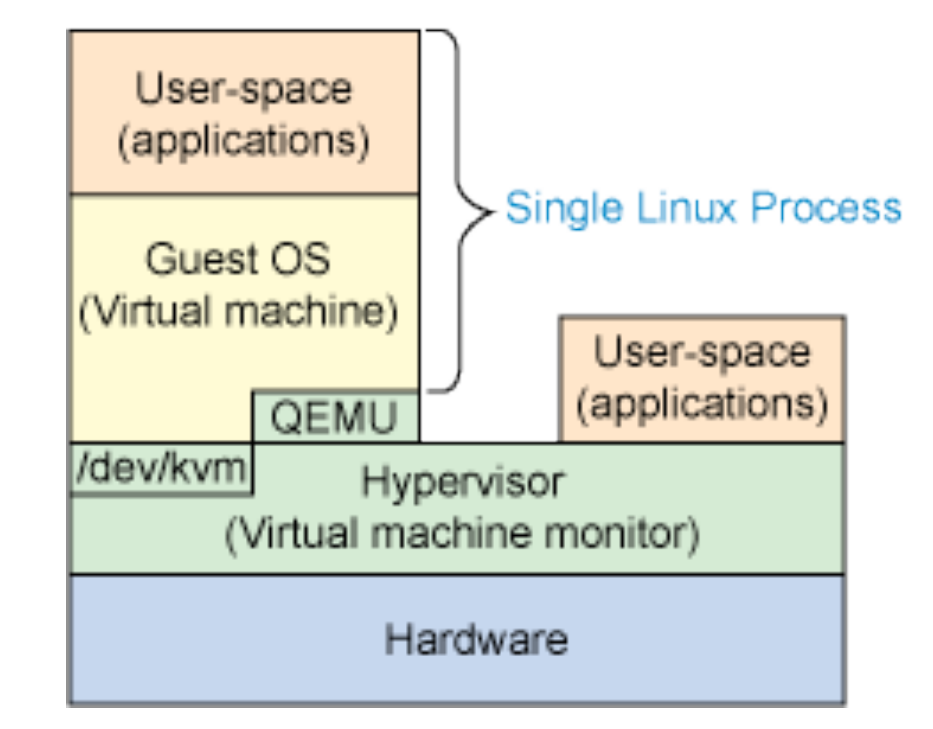

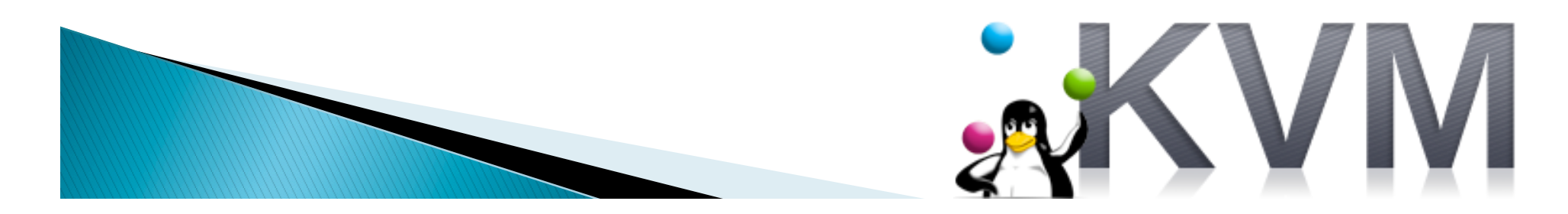

## Hypervisor – KVM

Guest Support Status

http://www.linux-kvm.org/page/ Guest\_Support\_Status

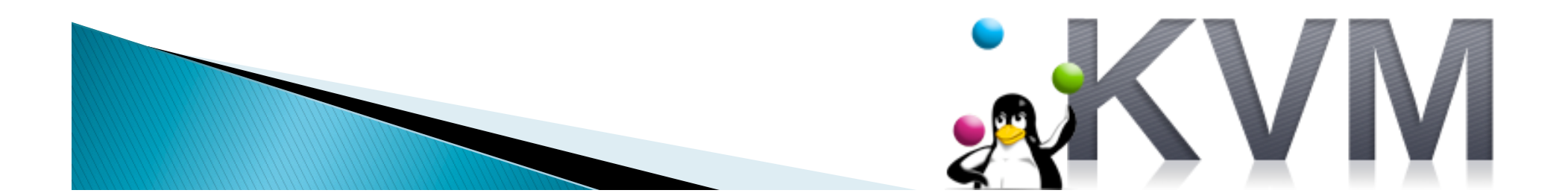

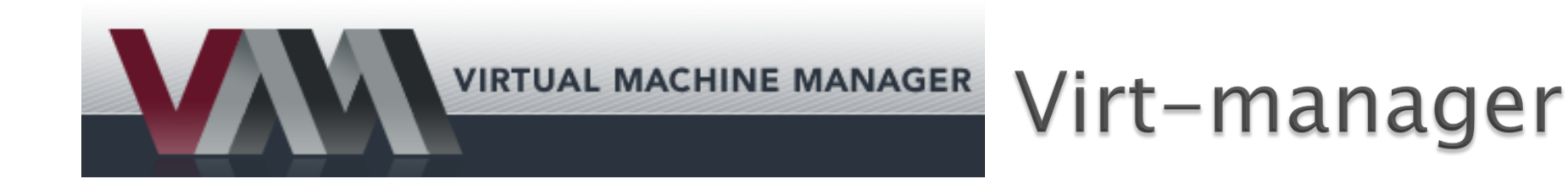

The "Virtual Machine Manager" application (virtmanager for short package name) is a desktop user interface for managing virtual machines. It presents a summary view of running domains, their live performance & resource utilization statistics. The detailed view graphs performance & utilization over time. Wizards enable the creation of new domains, and configuration & adjustment of a domain's resource allocation & virtual hardware. An embedded VNC client viewer presents a full graphical console to the guest domain.

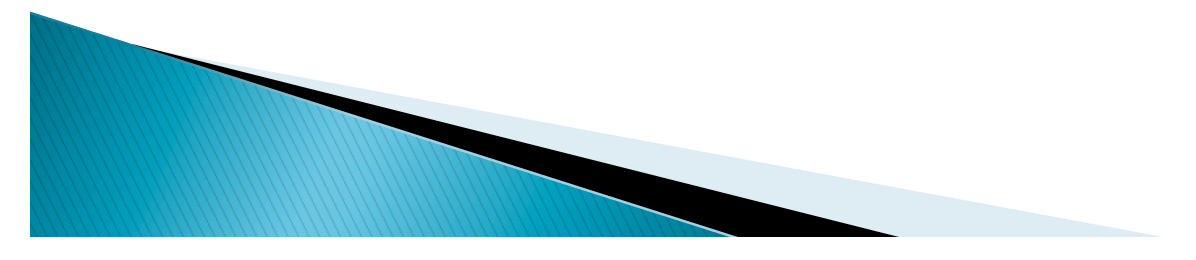

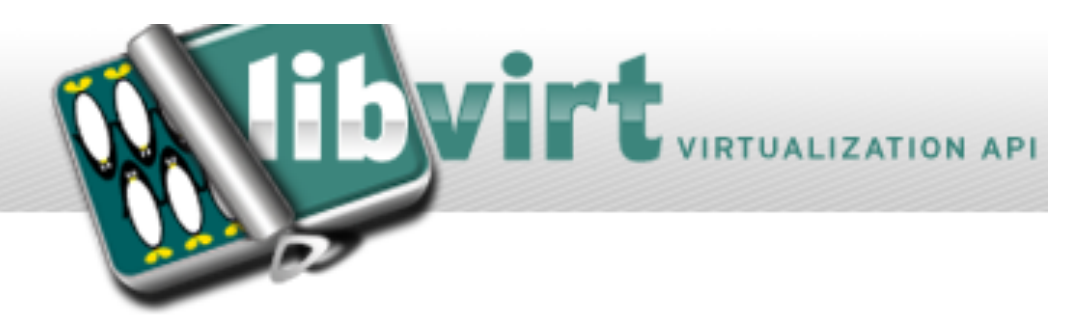

- libvirt supports:
- > The Xen hypervisor on Linux and Solaris hosts.
- The <u>QEMU</u> emulator
- The <u>KVM</u> Linux hypervisor
- The <u>LXC</u> Linux container system
- The OpenVZ Linux container system
- The User Mode Linux paravirtualized kernel
- The VirtualBox hypervisor
- The VMware ESX and GSX hypervisors
- > The VMware Workstation and Player hypervisors
- Storage on IDE/SCSI/USB disks, FibreChannel, LVM, iSCSI, NFS and filesystems
- > See also:

http://www.ibm.com/developerworks/linux/library/l-libvirt/index.html

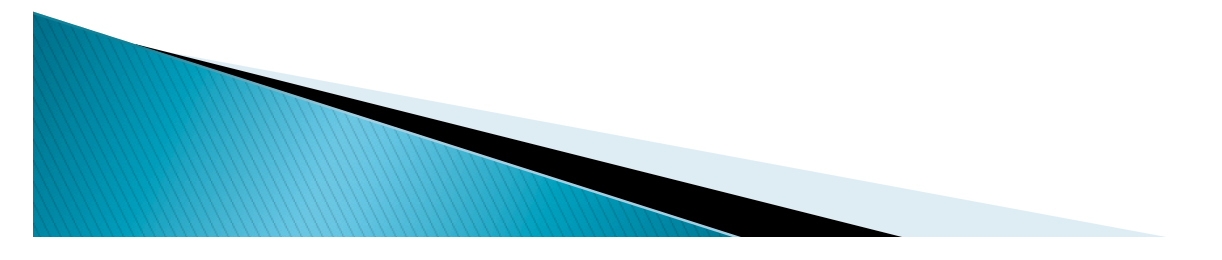

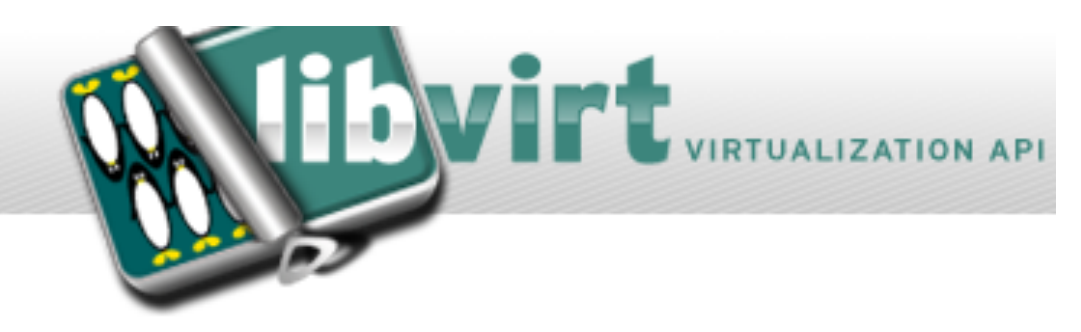

- Storage drivers
- Directory backend
- Local filesystem backend
- Network filesystem backend
- Logical Volume Manager (LVM) backend
- Disk backend
- iSCSI backend
- SCSI backend
- Multipath backend

## **KVM – Migration**

KVM currently supports savevm/loadvm and offline or live migration Migration commands are given when in qemu-monitor (Alt-Ctrl-2). Upon successful completion, the migrated VM continues to run on the destination host.

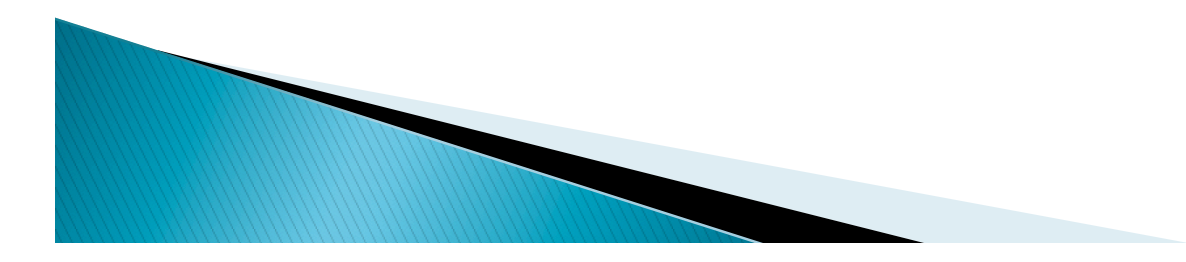

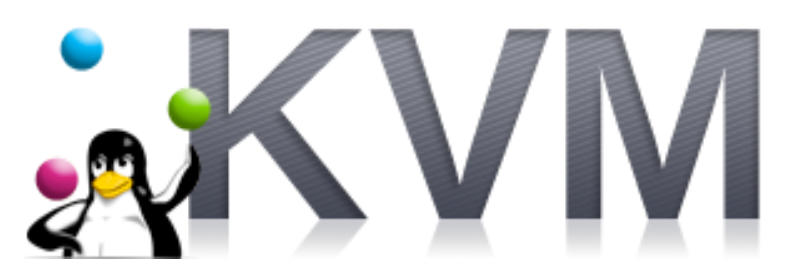

## **KVM – Migration**

#### Note

You can migrate a guest between an AMD host to an Intel host and back. Naturally, a 64-bit guest can only be migrated to a 64-bit host, but a 32-bit guest can be migrated at will.

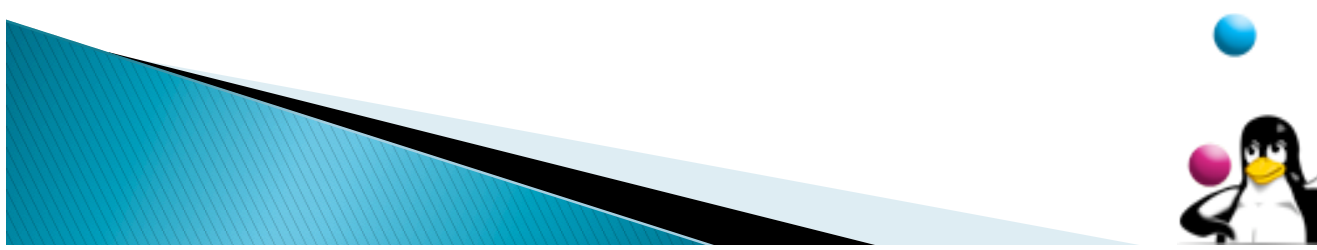

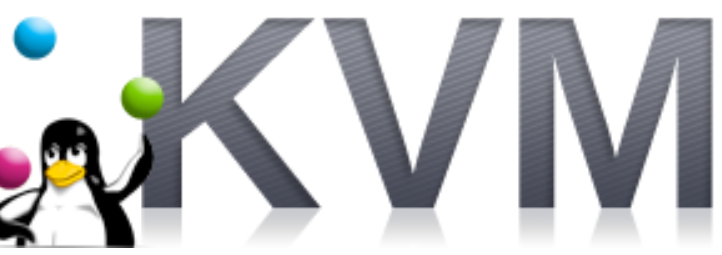

## **KVM – Migration**

- Requirements
- The VM image is accessible on both source and destination hosts (located on a shared storage, e.g. using nfs).
- It is recommended an images-directory would be found on the same path on both hosts (for migrations of a copy-on-write image -- an image created on top of a base-image using "qemu-image create -b ...")
- The src and dst hosts must be on the same subnet (keeping guest's network when tap is used).
- > Do not use -snapshot qemu command line option.
- For tcp: migration protocol

> the guest on the destination must be started the same way it was started on the source.

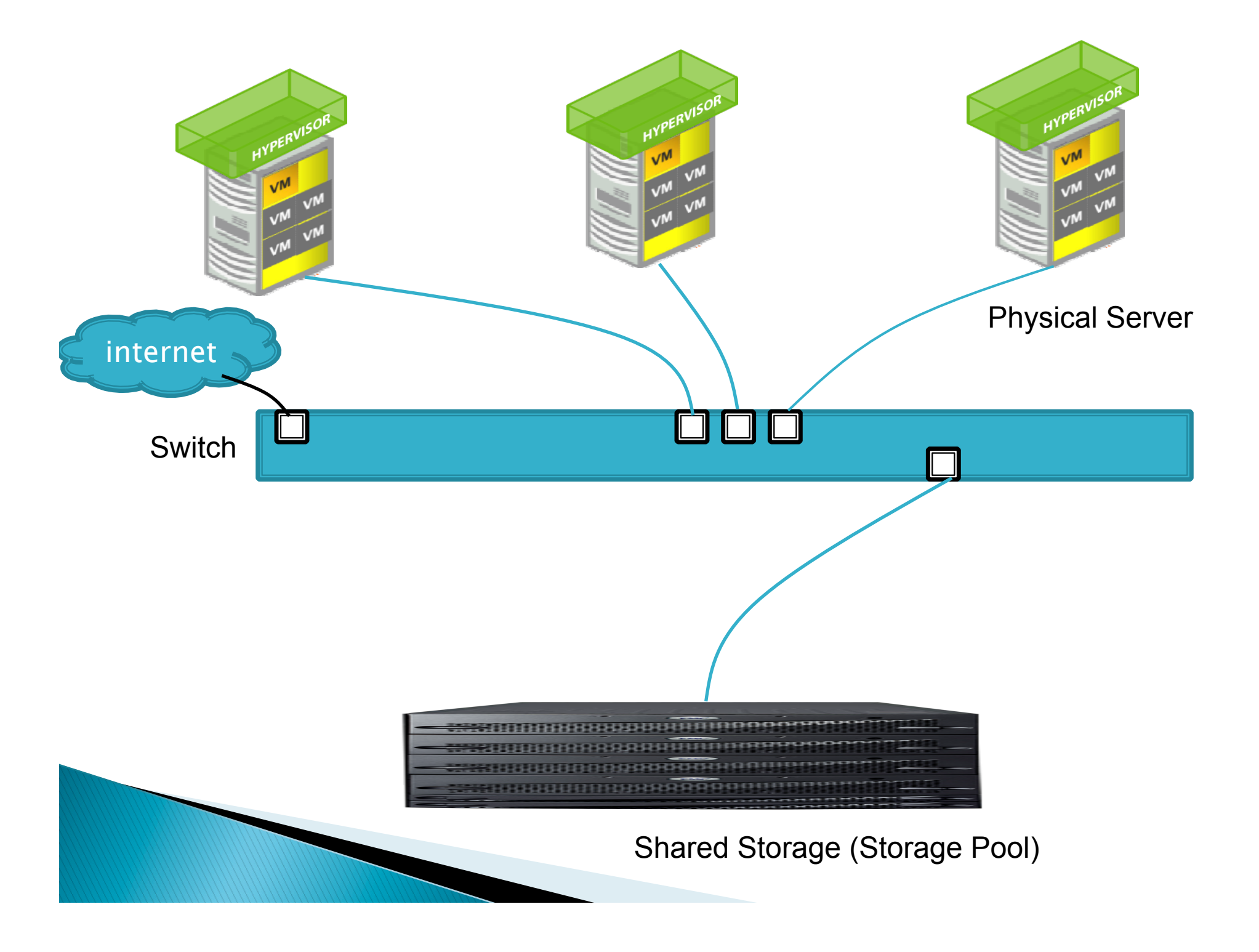

- https://help.ubuntu.com/community/KVM
- Check that your CPU supports hardware virtualization
- To run KVM, you need a processor that supports hardware virtualization. Intel and AMD both have developed extensions for their processors, deemed respectively Intel VT-x (code name Vanderpool) and AMD-V (code name Pacifica). To see if your processor supports one of these, you can review the output from this command:
- egrep -c '(vmx|svm)' /proc/cpuinfo

- If 0 it means that your CPU doesn't support hardware virtualization.
- If 1 (or more) it does but you still need to make sure that virtualization is enabled in the BIOS.

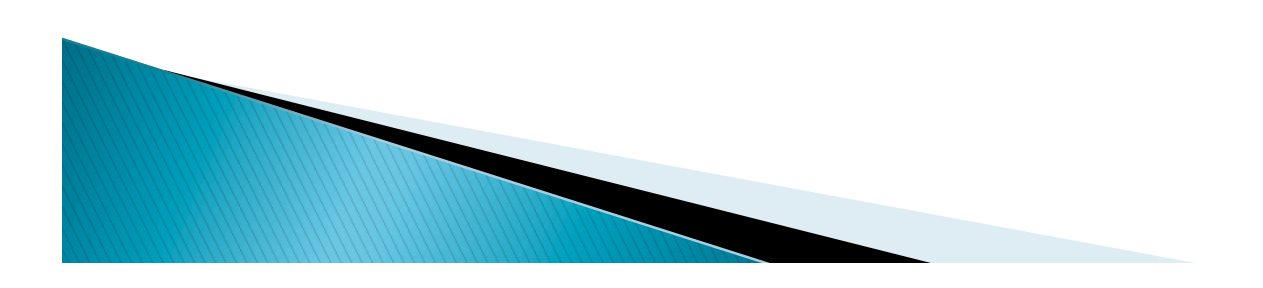

Use a 64 bit kernel (if possible)

- Running a 64 bit kernel on the host operating system is recommended but not required.
- To serve more than 2GB of RAM for your VMs, you must use a 64-bit kernel (see <u>32bit\_and\_64bit</u>). On a 32-bit kernel install, you'll be limited to 2GB RAM at maximum for a given VM.
- Also, a 64-bit system can host both 32-bit and 64bit guests. A 32-bit system can only host 32-bit guests.

- To see if your processor is 64-bit, you can run this command:
   egrep -c ' Im ' /proc/cpuinfo
- ▶ If 0 is printed, it means that your CPU is not 64-bit.
- If 1 or higher, it is.
   Note: *Im* stands for Long Mode which equates to a 64-bit CPU.
- Now see if your running kernel is 64-bit, just issue the following command: uname -m

x86\_64 indicates a running 64-bit kernel. If you use see i386, i486, i586 or i686, you're running a 32-bit kernel.
 Note: x86\_64 is synonymous with amd64.

- Install Necessary Packages
- For the following setup, we will assume that you are deploying KVM on a server, and therefore do not have any X server on the machine.
- Lucid (10.04) or later
- \$ sudo apt-get install qemu-kvm libvirt-bin ubuntu-vm-builder bridge-utils

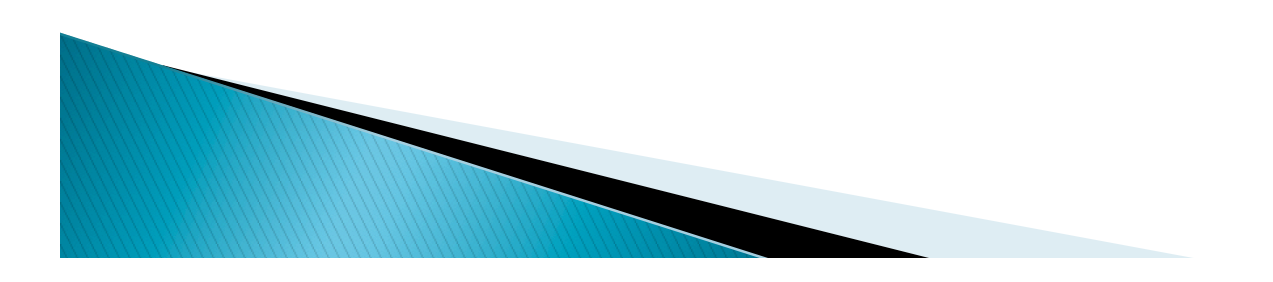

#### Add Users to Groups

#### To check:

\$ groups

adm dialout cdrom floppy audio dip video plugdev fuse Ipadmin admin sambashare kvm libvirtd

#### To add your <username> to the groups:

\$ sudo adduser `id -un` kvm Adding user '<username>' to group 'kvm' ... \$ sudo adduser `id -un` libvirtd Adding user '<username>' to group 'libvirtd' ...

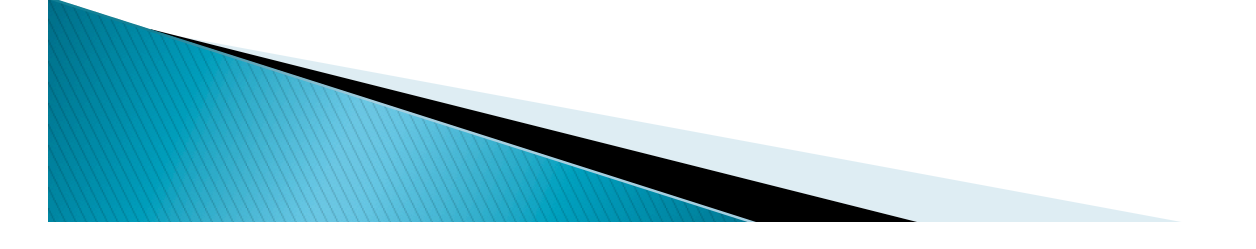

- Verify Installation
- You can test if your install has been successful with the following command:

```
$ virsh -c qemu:///system list
Id Name
State
```

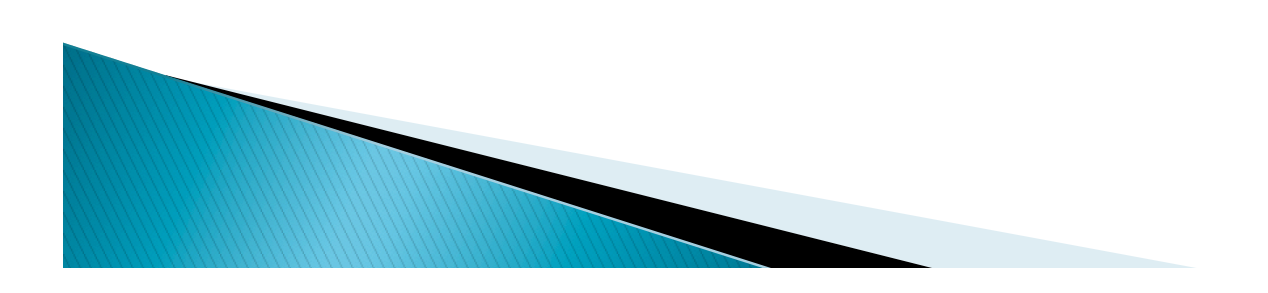

If on the other hand you get something like this:

\$ virsh -c qemu:///system list libvir: Remote error : Permission denied error: failed to connect to the hypervisor

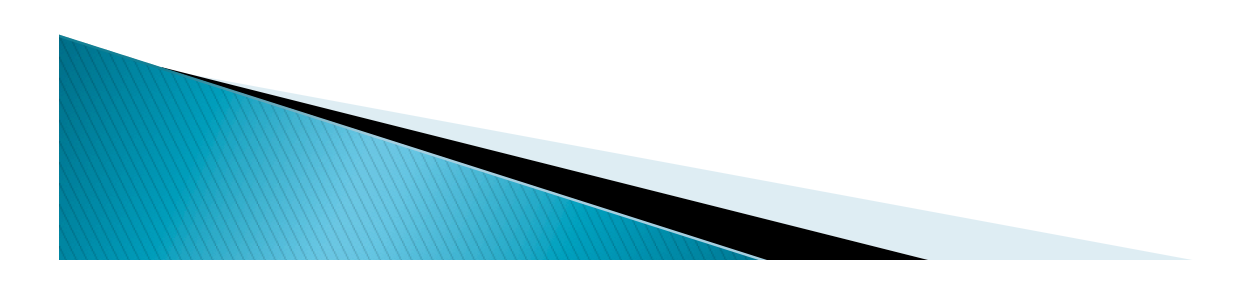

# Bridged Networking

- Creating a network bridge on the host
- Install the bridge-utils package:

\$sudo apt-get install bridge-utils

We are going to change the network configuration<sup>1</sup>. To do it properly, you should first stop networking<sup>2</sup>:

\$sudo invoke-rc.d networking stop/restart

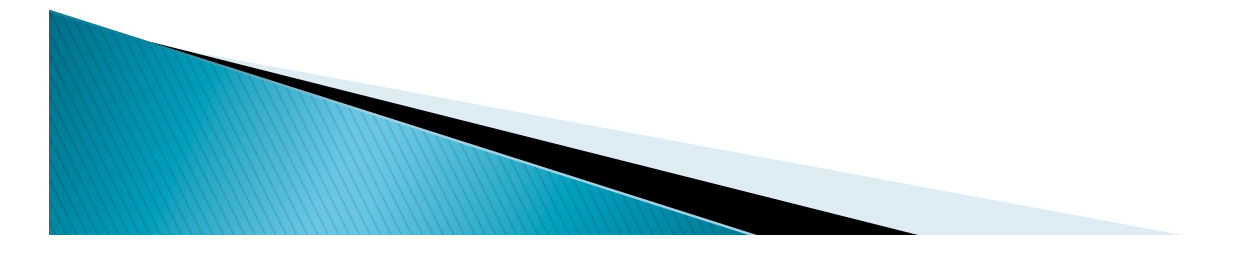

## Bridged Networking

edit /etc/network/interfaces

auto lo iface lo inet loopback

auto eth0 iface eth0 inet manual

auto br0 iface br0 inet static Address <your\_IP> network <network> netmask <netmask> Broadcast <broadcast> gateway <gateway> bridge\_ports eth0 bridge\_stp off bridge\_fd 0 bridge\_maxwait 0

# **Bridged Networking**

#### \$ sudo /etc/init.d/networking restart

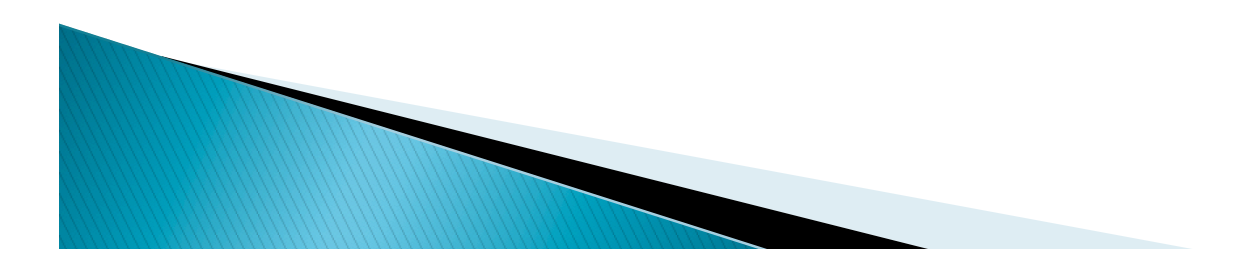

#### Creating a guest

 Guests can be created from XML configuration files. You can copy existing XML from previously created guests or use the dumpxml option(refer to <u>Creating a virtual machine XML</u> <u>dump(configuration file)</u>). To create a guest with virsh from an XML file:

\$ virsh create configuration\_file.xml

Alternatively, if you want to define it, but not run it, you could have used:

\$ virsh define /tmp/foo\_new.xml

Once a virtual machine is running, you can manage it in many different ways, such as:

\$ virsh start foo

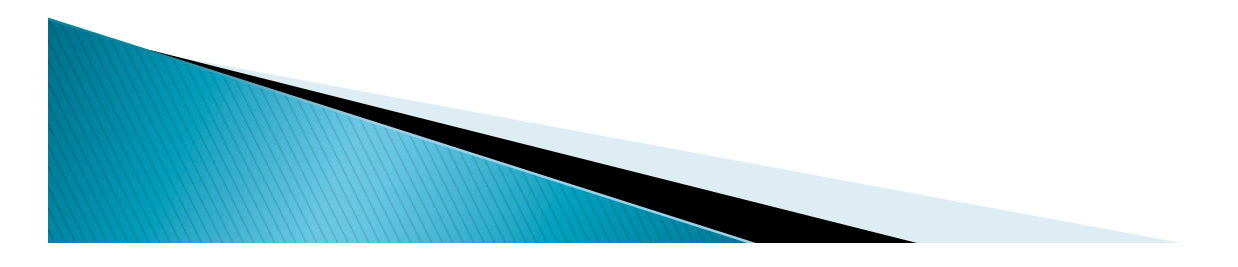

- Creating a virtual machine XML dump(configuration file)
- To perform a data dump for an existing guest with virsh:
- \$ virsh dumpxml [domain-id, domain-name or domain-uuid] > <domain>.xml

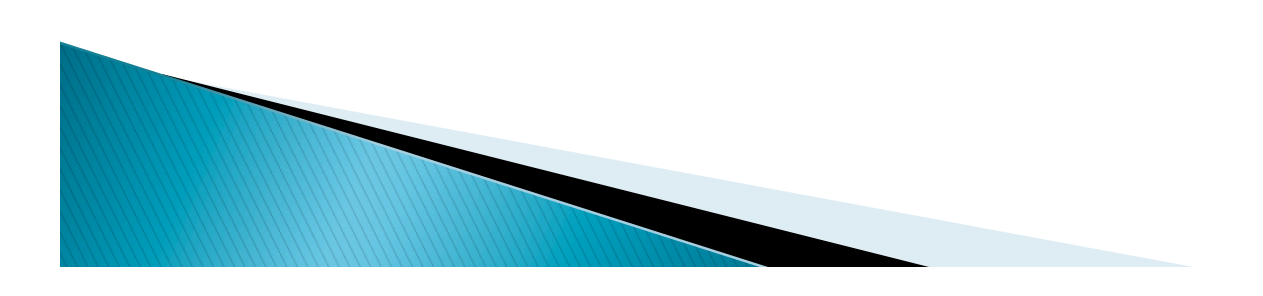

- You can perform the following to install Ubuntu Hardy:
- \$ sudo virt-install --connect qemu:///system\
   -n hardy -r 512 -f hardy.qcow2 -s 12 /
- -c hardy-server-amd64.iso --vnc -noautoconsole --os-type linux --os-variant ubuntuHardy --accelerate -network=network:default

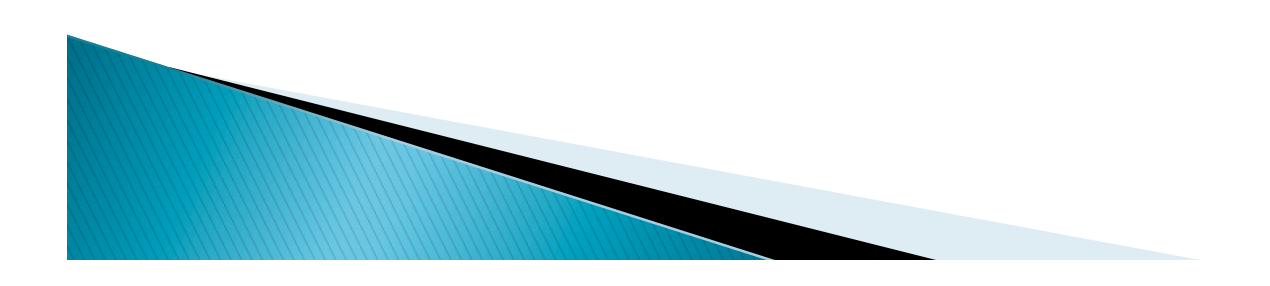

- <domain type='kvm'>
- <name>Ubuntu-11.04-i686\_Base</name>
- <uuid>4b4c19e8-9d76-0c9dcbf8-12141823d393</uuid>
- <memory>524288</memory>
- <currentMemory>524288</currentMemory>
- <vcpu>2</vcpu>
- > <0s>
- <type arch='i686' machine='pc-0.14'>hvm</
  type>

- <bootmenu enable='no'/>

</os>

- <features>
- <acpi/>
- <apic/>
- > <pae/>
- </features>
- <clock offset='utc'/>
- > <on\_poweroff>destroy</on\_poweroff>
- <on\_reboot>restart</on\_reboot>
- <on\_crash>restart</on\_crash>
- devices>
- <emulator>/usr/bin/kvm</emulator>
- <disk type='file' device='disk'>
- <driver name='qemu' type='qcow2'/>
- <source file='/Storage/local/Base/Ubuntu-11.04-i686\_Base.qcow2'/>
- <target dev='hda' bus='ide'/>
- <address type='drive' controller='0' bus='0' unit='0'/>
- </disk>

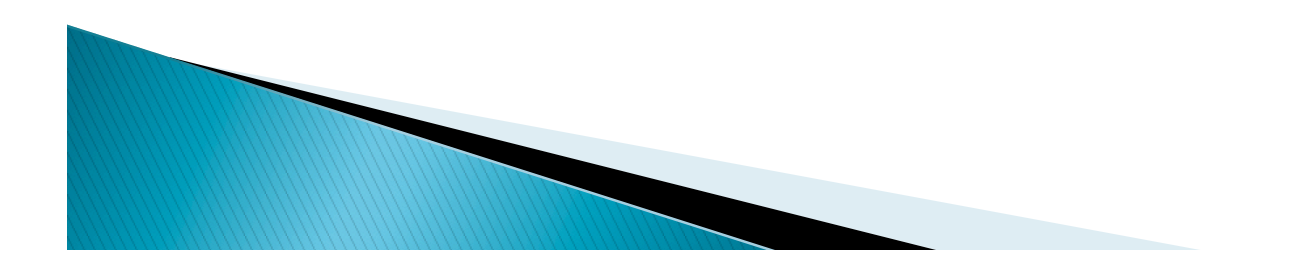

- <disk type='file' device='cdrom'>
- <driver name='qemu' type='raw'/>
- <target dev='hdc' bus='ide'/>
- <readonly/>
- <address type='drive' controller='0' bus='1' unit='0'/>
- </disk>
- <controller type='ide' index='0'>
- <address type='pci' domain='0x0000' bus='0x00' slot='0x01'
  function='0x1'/>
- </controller>
- <interface type='network'>
- <mac address='52:54:00:4a:9a:02'/>
- <source network='default'/>
- <address type='pci' domain='0x0000' bus='0x00' slot='0x03'
  function='0x0'/>
- </interface>

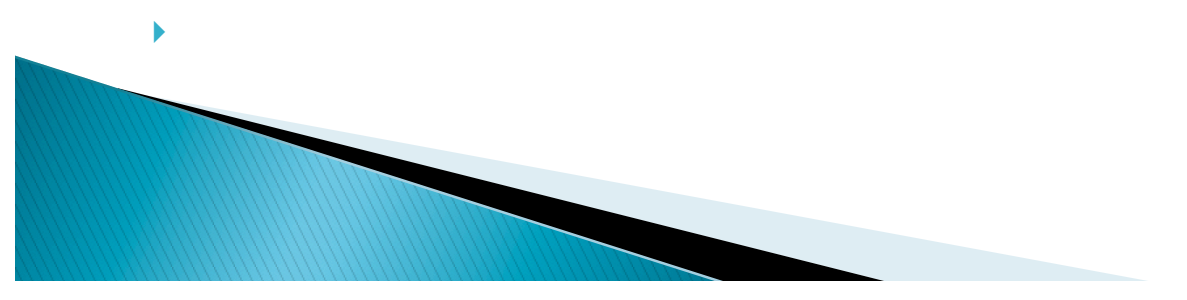

- <serial type='pty'>
- <target port='0'/>
- </serial>
- <console type='pty'>
- <target type='serial' port='0'/>
- </console>
- <input type='mouse' bus='ps2'/>
- <graphics type='vnc' port='-1' autoport='yes'/>
- <sound model='ac97'>
- <address type='pci' domain='0x0000' bus='0x00' slot='0x04' function='0x0'/>
- </sound>
- <video>
- <model type='cirrus' vram='9216' heads='1'/>
- <address type='pci' domain='0x0000' bus='0x00' slot='0x02' function='0x0'/>
- </video>
- <memballoon model='virtio'>
- <address type='pci' domain='0x0000' bus='0x00' slot='0x05' function='0x0'/>
- </memballoon>
- </devices>
- </domain>

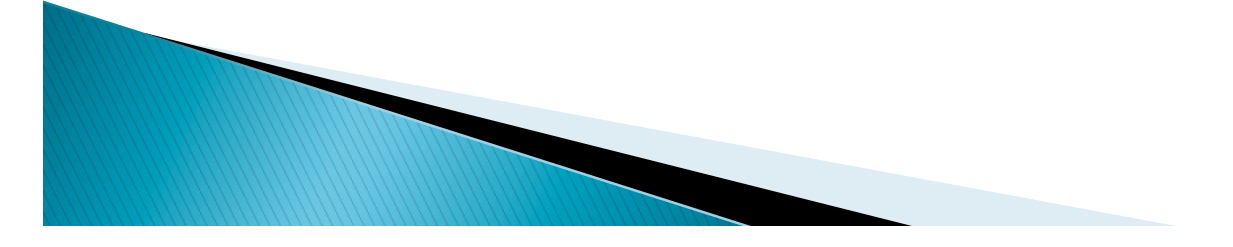

### Virsh – How to make an image of a VM

- Create the hard drive image with qcow2 format:
- \$ qemu-img create -f qcow2 <image name>.qcow2

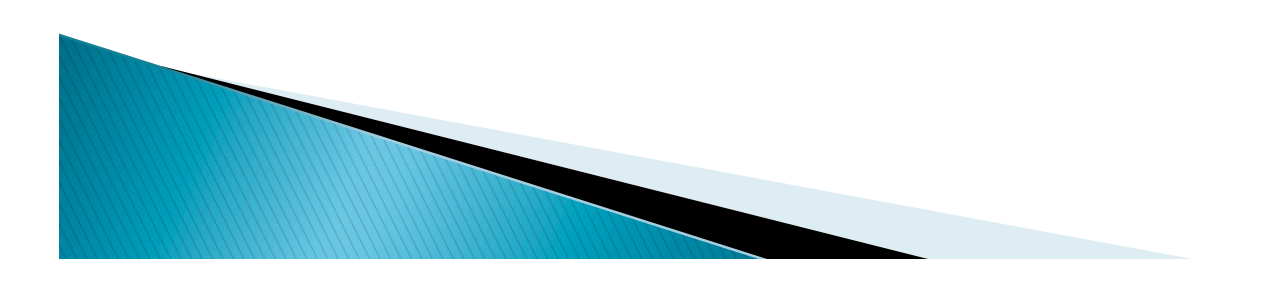

## Virsh - How to new a VM using an existed image

#### Cloning a virtual machine

- You can clone an existing virtual machine using the virt-clone tool. This duplicates the disk image and sets up the virtual machine domain configuration.
- If you wish to clone a virtual machine named srchost to a new machine newhost, ensure that the virtual machine srchost is not running and execute the following command.

\$ virt-clone --connect=qemu:///system -o srchost -n newhost f /path/to/newhost.qcow2

## Virsh - How to shut a VM

\$ virsh shutdown foo

\$ virsh suspend foo

\$ virsh resume foo

#### \$ virsh save foo state-file

To save the current state of a guest to a file using the virsh command

\$virsh restore foo stat-file
To restore a guest that you previously saved with the
virsh save option using the virsh command

- Virt–Manager
- If you are working on a desktop computer you might want to install a GUI tool to manage virtual machines.

\$ sudo apt-get install virt-manager

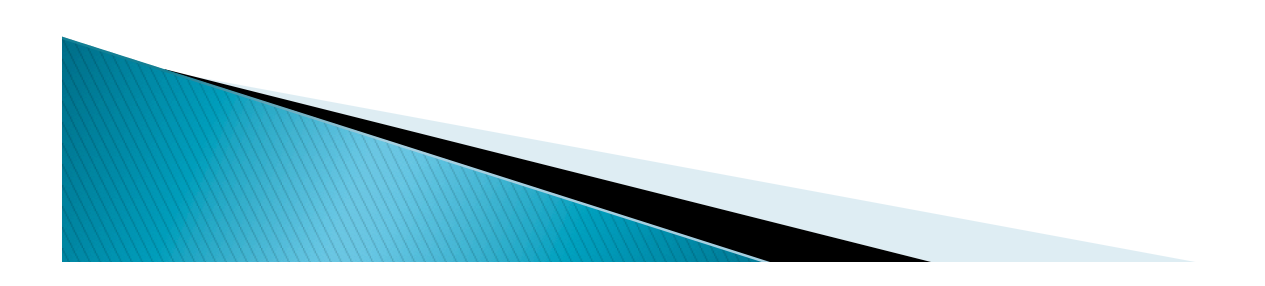